# 1) Généralités

Miss Piggy est un programme d'aide pour les modérateurs et admins des rooms visiochat web utilisant le room bot créé par eric22. Son seul but est de faciliter l'usage de certaines commandes spécifiques du room bot, en utilisant une interface intuitive et facile d'accès. L'utilisateur de Miss Piggy doit <u>obligatoirement</u> avoir été déclaré "Niveau 1" ou "Niveau 2" dans le room bot, sinon la connexion sera refusée.

### 2) Avertissement important

Miss Piggy est inutile dans une room n'utilisant pas de room bot. La version du room bot doit être au moins la 1.52.

La suite de la présente notice suppose que vous connaissez l'utilisation du room bot, pour par exemple connecter miss piggy à votre room. La partie connexion est exprès omise car supposée connue.

### 3) Entrée du pseudo du room bot

Une fois miss piggy connectée, et si le pseudo du room bot est inconnu, une boite de saisie vous demande d'entrer le pseudo du room bot : entrez simplement ce pseudo et validez par la touche « entrée »

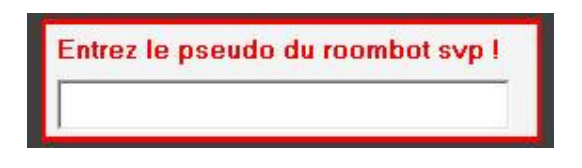

Par la suite, le pseudo ne sera plus demandé.

Si toutefois vous désirez le changer pour changer de room par exemple, cliquez simplement sur le menu "Configurer/Changer pseudo roombot", ou, dans l'écran de connexion, sur "Changer de robot"

### 4) Utilisation du programme

Une fois le pseudo du room bot entré, le programme se présente :

| nom du visio         |                |                |  |
|----------------------|----------------|----------------|--|
| hôm dự               | robot          |                |  |
| Pseudo               |                |                |  |
| (Micro svp !)        |                |                |  |
| Coupe/Remet micro    | Avi            | ertir          |  |
| Dépunir              | Avec<br>raison | Sans<br>raison |  |
| Coupe micro perm.    | Kick           | Kick           |  |
| Met noir) (Met bleu) | Punish         | Punish         |  |
| Regarde qui          | Diffuser       | annonce        |  |
| Regardé par qui      | Bannir (1      | nois (Derm)    |  |

←Nom de la room (détecté lors de la connexion)
← Pseudo du room bot (entré au début)

L'utilisation est intuitive et facile : il suffit de sélectionner le pseudo du user concerné (voir ci-après) et de lui appliquer la commande désirée : punir ou kicker (avec ou sans raison), couper et mettre le micro, bloquer le micro, dépunir, bannir ( 1 mois ou définitif), savoir qui le regarde ou qui il regarde.

ATTENTION : ceci suppose que le robot est au moins OP+ ou rouge !! S'il n'est pas OP+ mais seulement Operator il ne pourra pas bannir.

Il est possible d'envoyer des annonces en room ou des avertissements au user concerné.

Il est aussi possible d'envoyer des messages perso uniquement aux bleus, aux bleus et verts ou à tous les pseudos en couleur.

## 5) Sélection d'un user

La case "Pseudo" se remplit automatiquement, de la façon suivante :

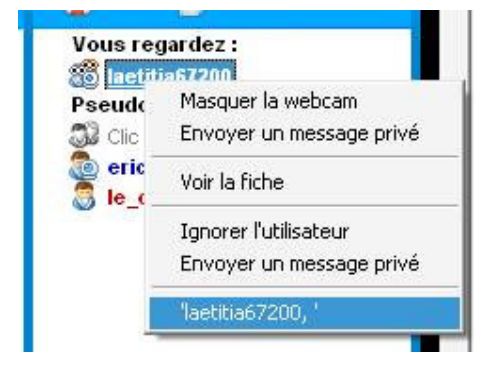

- Cliquer à droite sur le pseudo désiré.
- Descendre la sélection jusqu'en bas, à la dernière ligne qui reprend son pseudo.
- Cliquer à gauche pour valider la commande.

Le pseudo est alors automatiquement transféré dans la case "Pseudo" :

| 🧱 Miss Piggy - V 1.05 📃 🗖 🗙                |                |                |  |  |
|--------------------------------------------|----------------|----------------|--|--|
| Configurer Pause Quitter                   |                |                |  |  |
| La Maison bleue                            |                |                |  |  |
| le concierge                               |                |                |  |  |
| Pseudo laetitia67200                       |                |                |  |  |
| (Micro svp !)                              | a              |                |  |  |
| Coupe/Remet micro                          | Awe            | ertir          |  |  |
| Dépunir                                    | Avec<br>raison | Sans<br>raison |  |  |
| Coupe micro perm.                          | Kick           | Kick           |  |  |
| Met noir Met bleu                          | Punish         | Punish         |  |  |
| Regarde qui Diffuser annonce               |                |                |  |  |
| Regardé par qui                            | Bannir (1 n    | nois (perm)    |  |  |
| Message aux modos / bleus / verts / rouges |                |                |  |  |

Si pour une raison quelconque, comme l'entrée manuelle de commandes room bot non prévues dans miss piggy, vous voulez interrompre la récupération automatique du pseudo il est possible de mettre temporairement cette fonction en pause : cliquez sur le menu "pause" pour ce faire.

Une fois le message envoyé ou le user traité, vous pouvez cacher miss piggy en cliquant simplement sur l'icône standard windows "minimiser" :

| Miss Piggy - V 0.9 | 97 <u>- X</u> |
|--------------------|---------------|
| nfigurer Pause Qu  | tter <b>f</b> |
|                    | winninger     |

Lorsque vous sélectionnerez un nouveau pseudo, miss piggy reviendra automatiquement au premier plan ©

ATTENTION : Les commandes "Regarde qui" et "Regardé par qui" ne fonctionnent qu'avec la version 1.34 et au dessus du room bot !

# 6) Licence d'utilisation

Miss Piggy est mise gratuitement à disposition des admins utilisant le room bot. Son utilisation sur une room n'utilisant pas de room bot est impossible, de même si l'utilisateur n'est pas niveau 1 ou niveau 2.

Miss Piggy, comme tous les produits d'eric22 a nécessité du temps d'écriture et de mise au point. **Son auteur vous demande de lui faire un petit message à l'adresse suivante** : <u>support@robotvisiochat.fr</u> pour donner votre appréciation sur ce produit et les améliorations que vous souhaiteriez lui voir apporter.

Merci de jouer le jeu, le nombre de messages reçus lui donnera le courage et la motivation pour en créer d'autres et améliorer celui-ci. Si aucun message ne lui parvient, cela signifiera que ce programme ne sert à rien, que personne ne l'utilise, il sera alors supprimé et sa vie s'arrêtera là !!!